## How to Update State and State ID for Multiple Employees

Make sure you have the correct Company open inside W2 Mate

- 1. Click Tools
- 2. Select Update State and State ID for Multiple Employees

Note: The Box numbers used on the form are subject to change from year to year

| 😳 Example Company - W2 Mate (2017)                                                                                   |                                                        |                                        |  |  |  |  |  |  |  |
|----------------------------------------------------------------------------------------------------|--------------------------------------------------------|----------------------------------------|--|--|--|--|--|--|--|
| Company Tools mout Data Export Data E-Filing IRS & SSA Instructions Quality Control 1099 Emailer Help Order Supplies |                                                        |                                        |  |  |  |  |  |  |  |
|                                                                                                    | Rollover Data From Last Year                           |                                        |  |  |  |  |  |  |  |
|                                                                                                    | Options                                                | Click Tools 1                          |  |  |  |  |  |  |  |
|                                                                                                    | Enable Optional Features                               | pany                                   |  |  |  |  |  |  |  |
|                                                                                                    | Backup Company                                         |                                        |  |  |  |  |  |  |  |
|                                                                                                    | Restore Company                                        | Select Update State and State 2        |  |  |  |  |  |  |  |
|                                                                                                    | Backup All Companies                                   |                                        |  |  |  |  |  |  |  |
|                                                                                                    | Restore Multiple Companies                             | or Porta                               |  |  |  |  |  |  |  |
| í                                                                                                    | Delete Multiple 1099 / 1098 Recipients                 |                                        |  |  |  |  |  |  |  |
|                                                                                                    | Zero Amounts On Multiple 1099-MISC Forms               | SSN (if Applicable):                   |  |  |  |  |  |  |  |
|                                                                                                    | Zero Amounts On Multiple 1099-INT Forms                |                                        |  |  |  |  |  |  |  |
| 1099.8                                                                                                    | Zero Amounts On Multiple 1099-DIV Forms                |                                        |  |  |  |  |  |  |  |
| 1055 0                                                                                                    | Zero Amounts on Other Forms                            | e "Update" button to save any changes. |  |  |  |  |  |  |  |
|                                                                                                    | Other Recipient / 1099 Tools                           |                                        |  |  |  |  |  |  |  |
|                                                                                                    | Copy & Paste 1099-MISC Recipients Between Companies    | ents\W2 Mate 2017\Example              |  |  |  |  |  |  |  |
|                                                                                                    | Delete Multiple Employees                              |                                        |  |  |  |  |  |  |  |
|                                                                                                    | Zero Amounts On Multiple W2 Forms                      |                                        |  |  |  |  |  |  |  |
|                                                                                                    | Update Box 15 (State, State ID) for Multiple Employees |                                        |  |  |  |  |  |  |  |
|                                                                                                    | Other Employee / W2 Tools                              |                                        |  |  |  |  |  |  |  |
|                                                                                                    | Remap Form 1099-MISC Data                              | > New" from the top menu.              |  |  |  |  |  |  |  |
|                                                                                                    | Bulk TIN Matching                                      | W2 MATE 2017                           |  |  |  |  |  |  |  |
|                                                                                                    | 1099                                                   |                                        |  |  |  |  |  |  |  |
| 1099                                                                                                    | & 1098 Forms                                           |                                        |  |  |  |  |  |  |  |
| 1000                                                                                                    |                                                        |                                        |  |  |  |  |  |  |  |
|                                                                                                    | 1096                                                   |                                        |  |  |  |  |  |  |  |
|                                                                                                    |                                                        |                                        |  |  |  |  |  |  |  |
| 1                                                                                                    | 096 Form                                               |                                        |  |  |  |  |  |  |  |
| 1099                                                                                                    | 8 1098 Forms<br>096 Form                               |                                        |  |  |  |  |  |  |  |

- 3. Select New State from drop down menu
- 4. Enter New Employer's state ID
- 5. Select Line to update
- 6. Check box as applicable

| Example Company - W2 Mate (2017)     Company - Table - Email Data - E-Elling - IPS & SSA Instructions - Owality Control - 1000 Emailer - Hole - Order Supplier |                            |                       |                     |                                  |                  |                    |                                    |  |  |  |
|----------------------------------------------------------------------------------------------------|----------------------------|-----------------------|---------------------|----------------------------------|------------------|--------------------|------------------------------------|--|--|--|
| Shotcuts General Information W3 Information 1096 Information                                                                                                   |                            |                       |                     |                                  |                  |                    |                                    |  |  |  |
| Select New State 3<br>Comp. Select New State 3<br>State ID Select line to update 5                                                                             |                            |                       |                     |                                  |                  |                    |                                    |  |  |  |
| Use this dialog to update Box 15 (State AND Employer's state ID number) for multiple employees. Step 1: Select the new State and State ID                      |                            |                       |                     |                                  |                  |                    |                                    |  |  |  |
| Employees                                                                                                    | New State                  | New Employer's        | tate ID number      | Box 15 line you<br>Box 15 Line 1 | would like to up | odate Set to Blank | & Employer's state ID fields empty |  |  |  |
| 1099 & 1098 Recipients                                                                                                    | AA<br>S AC<br>AE<br>AK     | st of employees you w | ould like to update | the state and state              | ID for           | LastName           |                                    |  |  |  |
| <b></b>                                                                                                    | AL<br>AP<br>AR<br>AS       | 111-22-3333           | Samuel              | L Marine                         | B                | Sample             |                                    |  |  |  |
| W2 Forms                                                                                                    | CA<br>CO<br>CT<br>DC       | 999-99-9999           | Sally               |                                  |                  | Tester             | Select All Select None             |  |  |  |
| W7-3 DE<br>FL<br>W3 Form GU                                                                                                    |                            |                       |                     |                                  |                  |                    | Find                               |  |  |  |
| 1099                                                                                                    | HI<br>IA<br>ID<br>IL<br>IN |                       |                     |                                  |                  |                    |                                    |  |  |  |
| 1099 & 1098 Forms                                                                                                    | KS<br>KY<br>LA<br>MA       |                       |                     |                                  |                  |                    |                                    |  |  |  |
| 1096 Form                                                                                                    |                            |                       |                     |                                  |                  |                    |                                    |  |  |  |
|                                                                                                    | 1                          |                       |                     |                                  |                  |                    |                                    |  |  |  |

## 7. Select Employees

## 8. Click OK

| 🕮 Example Company - W2 Mate (2017)                                                                                     |                                                                                                    |                            |                                                                                                    |                               |            |  |  |  |  |  |
|----------------------------------------------------------------------------------------------------|----------------------------------------------------------------------------------------------------|----------------------------|----------------------------------------------------------------------------------------------------|-------------------------------|------------|--|--|--|--|--|
| Company Tools Import Data Export Data E-Filing IRS & SSA Instructions Quality Control 1099 Emailer Help Order Supplies |                                                                                                    |                            |                                                                                                    |                               |            |  |  |  |  |  |
| Shortcuts                                                                                                    | General Information W3 Information 1096 Information Employer's Name / Filer's Name: Example Company Address 1: 123 Main Update Box 15 (State AND Employer's state ID number) for multiple employees. |                            |                                                                                                    |                               |            |  |  |  |  |  |
| Employees                                                                                                    | Use this dialog to update Box 15 (State AND E<br>Step 1: Select the new State and State ID<br>New State New Employer's sta<br>99999                                                                  | te ID number Box 15 line y | yer's state ID number) for multiple employees.<br>number Box 15 line you would like to update Set to Blank<br>Box 15 Line 1 Make State & Employer's state ID fields em |                               |            |  |  |  |  |  |
| 1099 & 1098 Recipients Step 2: Select the list of employees you would like to update the state and state ID for        |                                                                                                    |                            |                                                                                                    |                               |            |  |  |  |  |  |
| W2 Forms                                                                                                    | 1 111-22-3333<br>2 999-99-9999                                                                                                    | Samuel<br>Sally            | S Middle Name                                                                                                    | Last Name<br>Sample<br>Tester | Select All |  |  |  |  |  |
| Select None<br>W3 Form                                                                                                 |                                                                                                    |                            |                                                                                                    |                               |            |  |  |  |  |  |
| 1099 & 1098 Forms                                                                                                    | Click OK 8                                                                                                    |                            |                                                                                                    |                               |            |  |  |  |  |  |
| 1096 Form                                                                                                    | OK Cancel                                                                                                    |                            |                                                                                                    |                               |            |  |  |  |  |  |

9. Click Yes

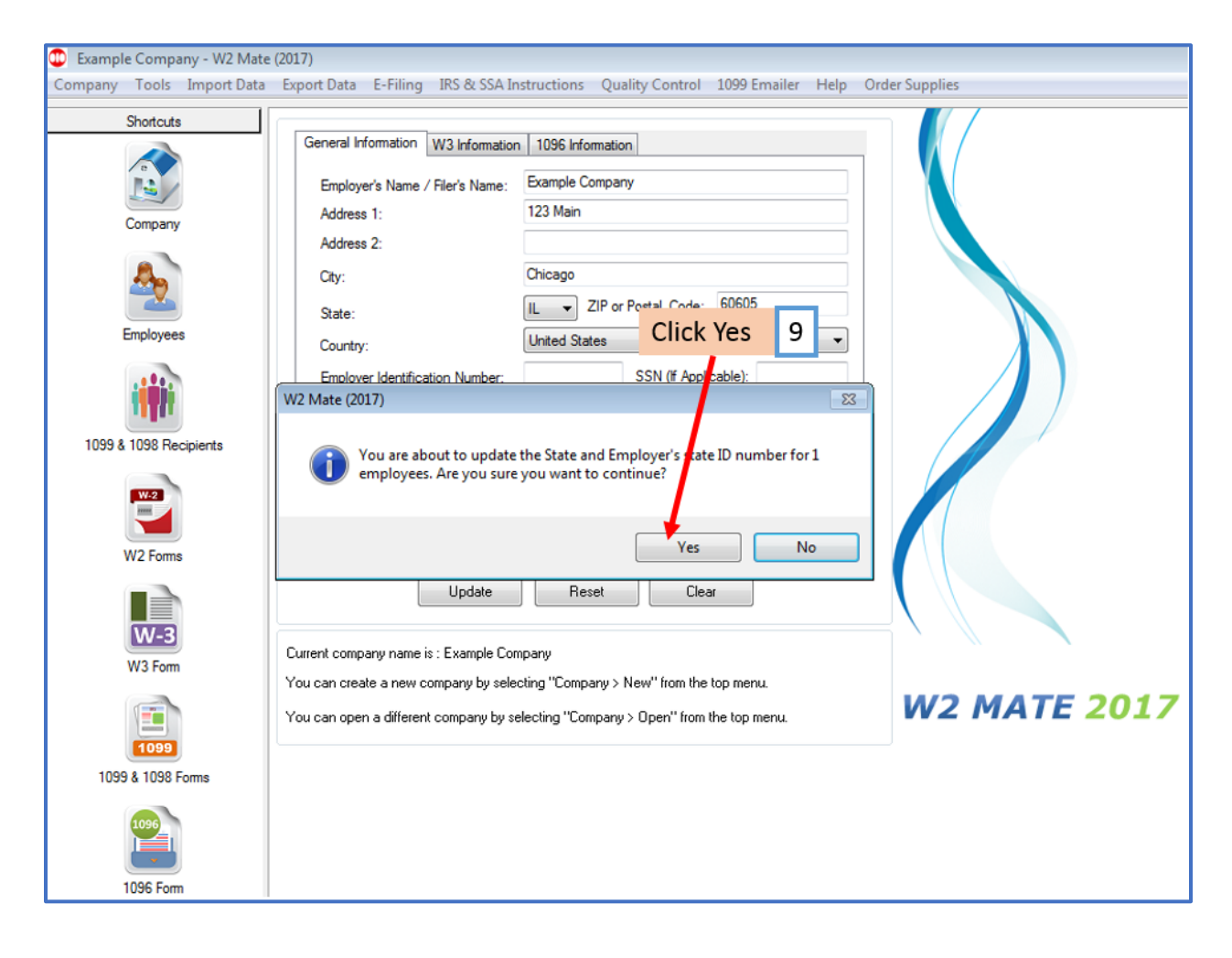

## 10. Click OK

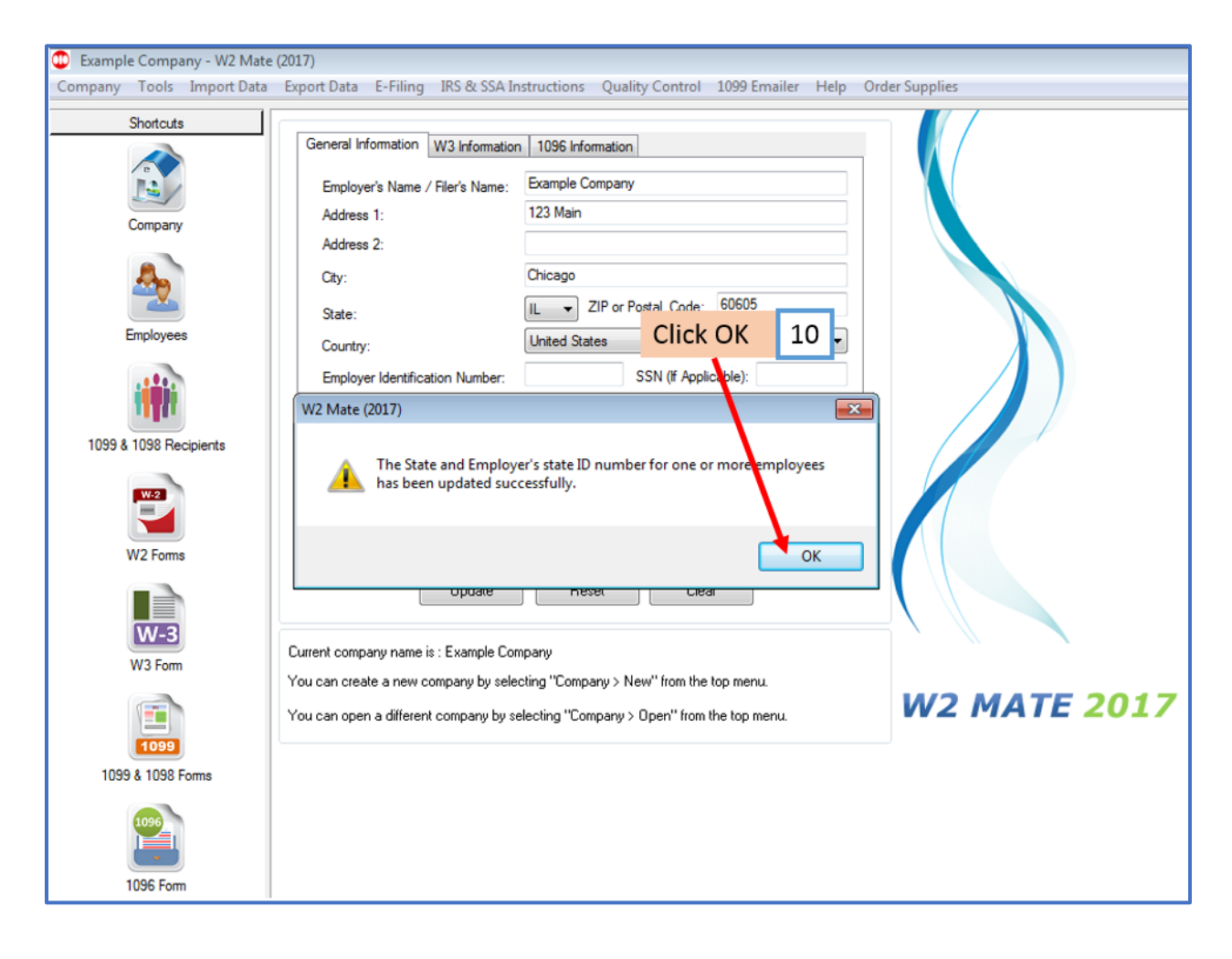